# **Printing Barcodes**

## **Printing Volume Barcodes**

The appropriate method for printing Barcodes form TapeTrack depends on the type of barcode required - fully qualified, unqualified, Zone-ID or Slot-ID.

Fully Qualified Barcode

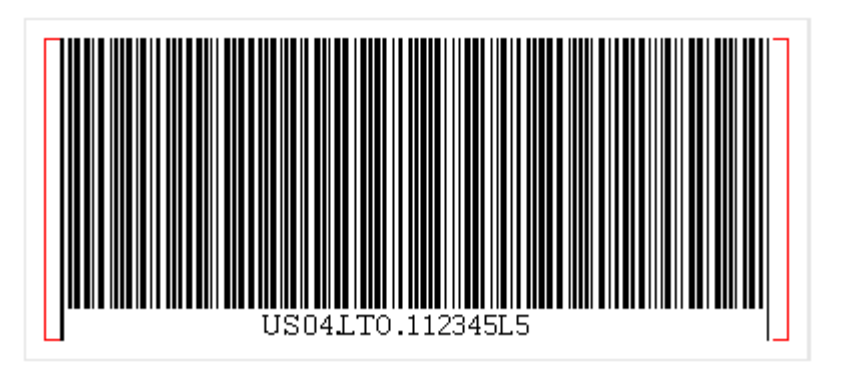

Unqualified Barcode

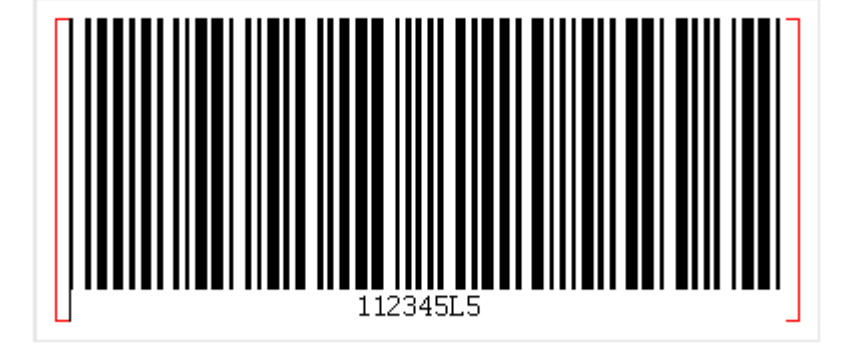

#### Zone-ID Barcode

Slot-ID Barcode

Fully Qualified Barcodes can be printed from TapeTrack TapeMaster using the TapeTrack Barcode Printer.

#### Printing Fully Qualified Barcode labels

Open the required media from the customer tree in TapeMaster.

Select the required volumes, right-click and select Special Printing→Labels. This will open the TapeTrack Barcode Printer with the Volume-ID's pre-loaded.

### **Barcode Printer**

In the left window of the Barcode Printer set you preferred specifications on barcode layout. If unsure

of the layout or sizing of the barcodes, selecting File→Print Preview will allow you to see the output before committing to printing.

| Untitled - TapeTrack - Barcode Printer |       |                                        |                                        |          |         |                                        | _   |      | × |
|----------------------------------------|-------|----------------------------------------|----------------------------------------|----------|---------|----------------------------------------|-----|------|---|
|                                        | Print | Next Pag                               | e Prev Page                            | Two Page | Zoom In | Zoom Out                               | Clo | se   |   |
|                                        |       |                                        | E02 . LTO . 0000021/                   |          |         |                                        |     |      | - |
|                                        |       | ~~~~~~~~~~~~~~~~~~~~~~~~~~~~~~~~~~~~~~ | ~~~~~~~~~~~~~~~~~~~~~~~~~~~~~~~~~~~~~~ |          |         | ~~~~~~~~~~~~~~~~~~~~~~~~~~~~~~~~~~~~~~ | \~~ | ~~~~ |   |

Once satisfied with the settings, barcodes can be printed by selecting  $File \rightarrow Print$ .

### **Printing Zone Barcodes**

Zone barcodes can be printed from TapeTrack TapeMaster using the TapeTrack Barcode Printer.

Identify what zone ID barcodes required to print by right-clicking the repositories, in the respective customer media types, and select Properties and then the Zones tab.

In the lower window under the heading **Zone** is the zone ID number and zone description (in the format number:description). Record these details and close the window by the X at the top right or using the cancel button.

From the main menu, select Administration→Zone Administration.

From the displayed zones, select the required zones (range select Shift+Click, Control+Click).

Right-click the highlighted zones and select Print→Labels to pass the barcodes through to the TapeTrack Barcode Printer.

In the left window of the Barcode Printer set your preferred specifications on barcode layout. If unsure of the layout or sizing of the barcodes, selecting File $\rightarrow$ Print Preview will allow you to see the output before committing to printing. Once satisfied with the settings, barcodes can be printed by selecting File $\rightarrow$ Print.

## **Printing Slot Barcodes**

Last update: 2025/01/21 22:07

Currently there is no provision to print slot barcodes directly from TapeMaster. However, as slots are simply allocated a numerical sequence 000000, 000001, 000002 etc.

A text file with slot numbers (slot ID:Text) and text identifier (alphanumeric barcode representation) can be imported into the Barcode printer from the menu File $\rightarrow$ 0pen.

To create large groups of slotID:description fields for importation it is recommended to use Excel auto fill feature.

From: https://rtfm.tapetrack.com/ - **TapeTrack Documentation** 

Permanent link: https://rtfm.tapetrack.com/common/print\_barcodes?rev=1617324546

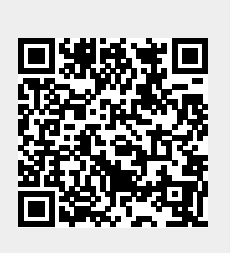